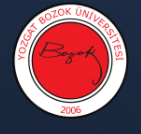

## Google Meet Canlı Ders (E-Seminer) Kaydını Google Classroom'a Ekleme

1- Öncelikle oluştur Sınıf Çalışmaları sekmesinden Oluştur butonuna tıklayınız.

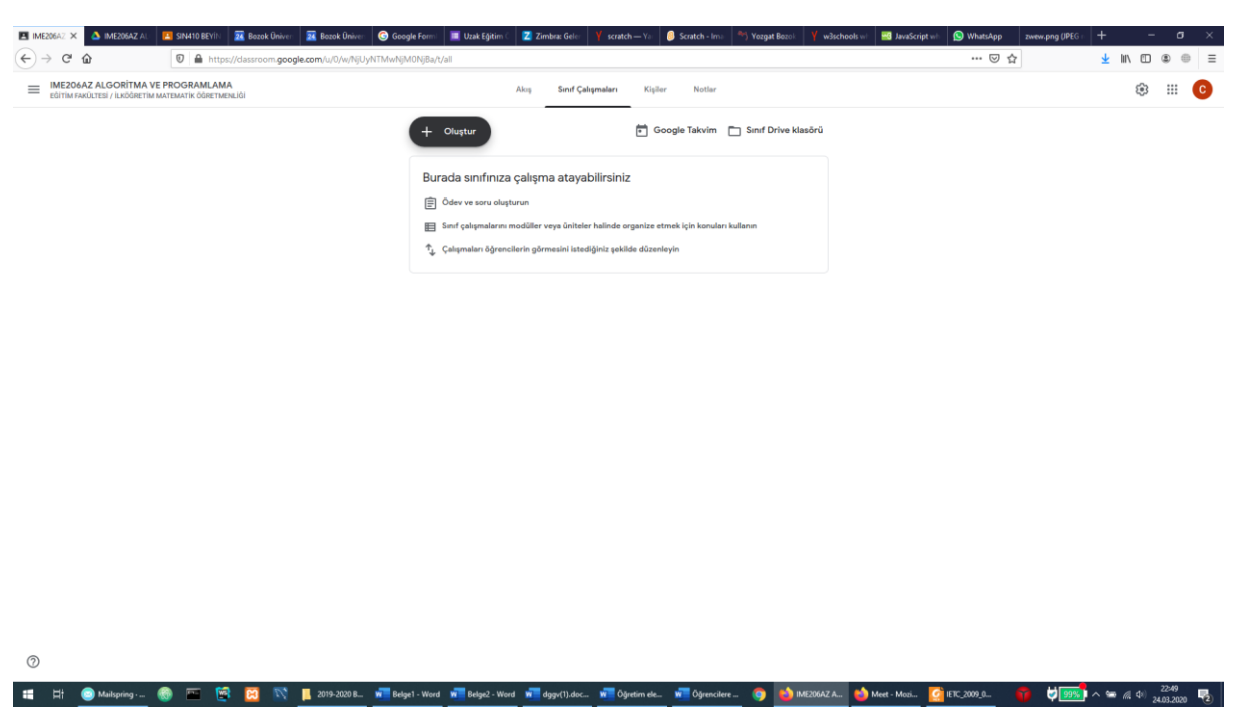

2- Materyal seçeneğine tıklayınız.

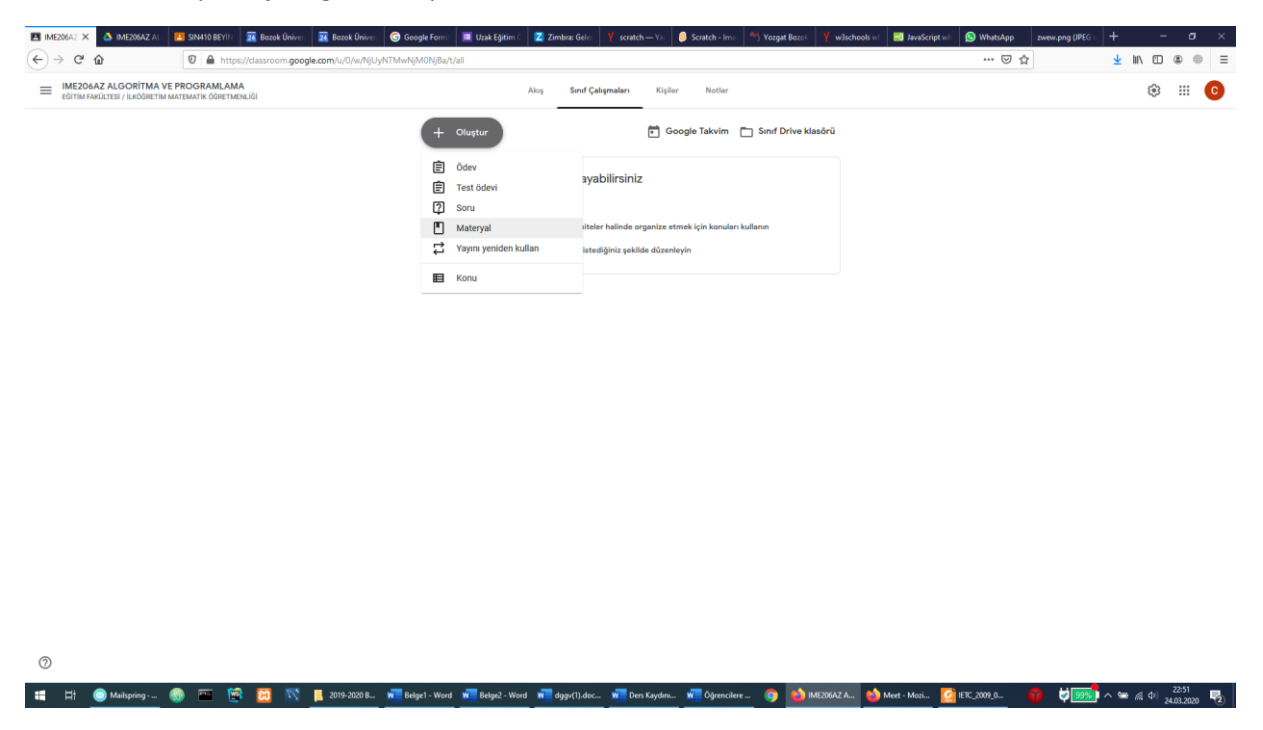

3- İlgili dersin gününü gösteren ve aşağıdaki görselde belirtilen formatta canlı dersin tarihini yazınız. Daha sonra ekle butonundan Google Drive seçeneğine tıklayınız.

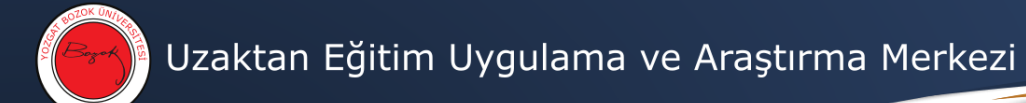

| IME20    | SAZ 🗙 💧            | IME206AZ AU     | 🔼 SIN410 BEYİN | 🚾 Bozok Üniver              | 🔀 Bozok Üniver             | Google Formi      | 🔲 Uzak Eğitim 🗧 | Z Zimbra: Geler  | Y scratch — Y | a 🥚 Scratch - Ima | Yozgat Bozok    | Y w3schools w | 🚟 JavaScript wh | 😒 WhatsApp   | zwew.png (JPEG | +            | -          | ø ×          |
|----------|--------------------|-----------------|----------------|-----------------------------|----------------------------|-------------------|-----------------|------------------|---------------|-------------------|-----------------|---------------|-----------------|--------------|----------------|--------------|------------|--------------|
| €→       | C û                |                 | 🖲 🖨 http       | os://dassroom. <b>goo</b> g | <b>gle.com</b> /u/0/w/NjUy | /NTMwNjM0NjBa/t/a | all             |                  |               |                   |                 |               |                 | ⊠ ☆          | •              | <u>↓</u> 11  | \ [] \$    | ⊜ ≡          |
| $\times$ | Materyal           |                 |                |                             |                            |                   |                 |                  |               |                   |                 |               |                 |              |                | Kaydedildi   | Yayınla    | • •          |
|          | Başlık<br>24-03-20 | 020 Tarihli Ca  | nlı Ders       |                             |                            |                   |                 |                  |               |                   |                 |               |                 |              | Şunlar için:   |              |            |              |
| _        |                    |                 |                |                             |                            |                   |                 |                  |               |                   |                 |               |                 |              | IME200A2 P     | _ ¥          | Turn ogren | ici 👻        |
| _        | Açıklam            | a (isteğe bağl  | lı)            |                             |                            |                   |                 |                  |               |                   |                 |               |                 |              | Konu           |              |            |              |
|          |                    |                 |                |                             |                            |                   |                 |                  |               |                   |                 |               |                 |              | Konu yok       |              |            | *            |
|          |                    |                 |                |                             |                            |                   |                 |                  |               |                   |                 |               |                 |              |                |              |            |              |
|          | 8 Ekle             | + Oluştu        | ır             |                             |                            |                   |                 |                  |               |                   |                 |               |                 |              |                |              |            |              |
|          | 🙆 Goo              | ogle Drive      |                |                             |                            |                   |                 |                  |               |                   |                 |               |                 |              |                |              |            |              |
|          | oo Bağ             | ğlantı          |                |                             |                            |                   |                 |                  |               |                   |                 |               |                 |              |                |              |            |              |
|          | 0 Dos              | sya             |                |                             |                            |                   |                 |                  |               |                   |                 |               |                 |              |                |              |            |              |
|          | You                | Tube            |                |                             |                            |                   |                 |                  |               |                   |                 |               |                 |              |                |              |            |              |
|          |                    |                 |                |                             |                            |                   |                 |                  |               |                   |                 |               |                 |              |                |              |            |              |
|          |                    |                 |                |                             |                            |                   |                 |                  |               |                   |                 |               |                 |              |                |              |            |              |
|          |                    |                 |                |                             |                            |                   |                 |                  |               |                   |                 |               |                 |              |                |              |            |              |
|          |                    |                 |                |                             |                            |                   |                 |                  |               |                   |                 |               |                 |              |                |              |            |              |
|          |                    |                 |                |                             |                            |                   |                 |                  |               |                   |                 |               |                 |              |                |              |            |              |
|          |                    |                 |                |                             |                            |                   |                 |                  |               |                   |                 |               |                 |              |                |              |            |              |
|          |                    |                 |                |                             |                            |                   |                 |                  |               |                   |                 |               |                 |              |                |              |            |              |
|          |                    |                 |                |                             |                            |                   |                 |                  |               |                   |                 |               |                 |              |                |              |            |              |
|          |                    |                 |                |                             |                            |                   |                 |                  |               |                   |                 |               |                 |              |                |              |            |              |
|          |                    |                 |                |                             |                            |                   |                 |                  |               |                   |                 |               |                 |              |                |              |            |              |
|          |                    |                 |                |                             |                            |                   |                 |                  |               |                   |                 |               |                 |              |                |              |            |              |
| 0        |                    |                 |                |                             |                            |                   |                 |                  |               |                   |                 |               |                 |              |                |              |            |              |
|          | ⊟t 💿 №             | Aailspring - rs | 🚳 📼            | 📾 🖾 🕅                       | 2019-2020 B                | iah 🚾 Belge1 - W  | Vord 😽 Belgei   | 2 - Word 🛛 🙀 dge | gv(1).docx 😽  | Ders Kaydını C    | 🚾 Öğrencilere Ö | 👩 🚯 IME2      | 06AZ AL_ 🚺      | ETC_2009_066 | <b>6</b> 8 99% | ∧ <b>∞</b> / | Į Φi) 225  | 52<br>anna 🖪 |
|          |                    |                 | -              |                             | -                          | _                 |                 |                  | _             |                   | _               |               |                 |              |                |              | 24.03.     | 2020 20      |

4- Açılan pencereden Meet Recordings klasörünü açınız.

| IME206                       | AZ 🗙   🛆 IM         | NE206AZ AL    | EI SIN410 BEYIN | 24 Bozok Üniver   | 24 Bozok Üniver                                                                                                    | Google Form                                                                                                    | 🔳 Uzak Eğitim 🗧                                                                                                    | 🔀 Zimbra: Geler  | Y scratch—Ya:   | Scratch - Ima  | Arij Yozgat Bozok | Y w3schools with | 🔜 JavaScript wh | 😒 WhatsApp  | zwew.png (JPEG r     | +             | - o                     | × |
|------------------------------|---------------------|---------------|-----------------|-------------------|----------------------------------------------------------------------------------------------------|----------------------------------------------------------------------------------------------------|----------------------------------------------------------------------------------------------------|------------------|-----------------|----------------|-------------------|------------------|-----------------|-------------|----------------------|---------------|-------------------------|---|
| $(\leftarrow)$ $\rightarrow$ | ୯ ଜ                 |               | 🗊 🔒 htt         | ps://dassroom.goo | gle.com/u/0/w/NjUy                                                                                                    | NTMwNjM0NjBa/                                                                                                    | t/all                                                                                                    |                  |                 |                |                   |                  |                 | … ⊠ ☆       | ]                    | <u>↓</u>  ii\ |                         | ≡ |
| ×                            | Materyal            |               |                 |                   |                                                                                                    |                                                                                                    |                                                                                                    |                  |                 |                |                   |                  |                 |             | ĸ                    | aydediidi     | Yayınla                 | • |
|                              | Başlık<br>24-03-202 | 20 Tarihli Ca | ınlı Ders       |                   |                                                                                                    |                                                                                                    |                                                                                                    |                  |                 |                |                   |                  |                 |             | Şunlar için:         |               | Von Härnen)             |   |
| =                            | Açıklama            | (isteğe bağ   | jlı)            |                   | Google Drive                                                                                                    | 'i kullanarak                                                                                                    | dosva ekle                                                                                                    |                  |                 |                |                   |                  | ×               |             | Konu                 |               | um ogrenci              | * |
|                              |                     |               |                 |                   | En Son Yük                                                                                                    | le Drive'ım                                                                                                    | Ortak drive'la                                                                                                    | ır Yıldızlı      |                 |                |                   |                  |                 |             | Konu yok             |               |                         | × |
| -                            | 🔋 Ekle              | + Oluştı      | ur              |                   |                                                                                                    |                                                                                                    |                                                                                                    | v                | ٩,              |                |                   |                  | ≡ ¢             |             |                      |               |                         |   |
|                              |                     |               |                 |                   | Klasörler                                                                                                    |                                                                                                    |                                                                                                    |                  |                 |                |                   |                  |                 | î           |                      |               |                         |   |
|                              |                     |               |                 |                   | OMES404                                                                                                    | ÖĞRET                                                                                                    | 2 OMES302 OKL                                                                                                    | JL               | GK202Z TOPLUM   | I SIM          | 312 TOPLUM        | IME206A          | Z ALGO_         |             |                      |               |                         |   |
|                              |                     |               |                 |                   | GK011S M                                                                                                    | MEDYA                                                                                                    | SNE510 EĞİTİR                                                                                                    | м                | SIN410 BEYIN TE | Me             | et Recordings     | Sunucu v         | e İşletim       |             |                      |               |                         |   |
|                              |                     |               |                 |                   | I Video                                                                                                    |                                                                                                    |                                                                                                    |                  |                 |                |                   |                  |                 |             |                      |               |                         |   |
|                              |                     |               |                 |                   | Dosyalar                                                                                                    |                                                                                                    |                                                                                                    |                  |                 |                |                   |                  |                 |             |                      |               |                         |   |
|                              |                     |               |                 |                   | Name and a fight from the second field<br>is from the participant?<br>A second participant?<br>A second participant of the fight of the second<br>participant of the fight of the second<br>participant of the fight of the second<br>participant of the second participant of<br>the second participant of the second participant<br>of the second participant of the second participant<br>of the second participant of the second participant<br>of the second participant of the second participant of<br>the second participant of the second participant of the<br>second participant of the second participant of the<br>second participa | Ingeliese koer<br>Ongeleie fahr ERTER<br>An Southeast of the<br>Southeast of the Southeast<br>Southeast of the Southeast<br>Southeast of the Sou | <ul> <li>and a start of a start of a sta</li></ul> |                  |                 |                | €                 |                  |                 |             |                      |               |                         |   |
|                              |                     |               |                 |                   | A to be an extent of the second of the second of the secon                                                                                                    |                                                                                                    | a lande beine auf generation of the second second s       |                  |                 |                |                   |                  |                 | ·           |                      |               |                         |   |
|                              |                     |               |                 |                   | Ekle                                                                                                    | İptəl                                                                                                    |                                                                                                    |                  |                 |                |                   |                  |                 |             |                      |               |                         |   |
|                              |                     |               |                 |                   |                                                                                                    |                                                                                                    |                                                                                                    |                  |                 |                |                   |                  |                 |             |                      |               |                         |   |
| 0                            |                     |               |                 |                   |                                                                                                    |                                                                                                    |                                                                                                    |                  |                 |                |                   |                  |                 |             |                      |               |                         |   |
|                              | tt 💿 Mai            | ilspring - rs | le              | 🖾 🖾               | 2019-2020 B                                                                                                    | ah 👿 Belge1 ·                                                                                                    | Word 🖬 Belge                                                                                                    | 2 - Word 🛛 🚾 dgi | gv(1).docx 🛛 🚾  | Ders Kaydını C | w Öğrencilere Ö   | 🌍 😜 імего        | iaz al [ [] II  | TC_2009_066 | <b>)</b> V <b>II</b> | ~ = #         | (s) 22:53<br>24.03.2020 | 2 |

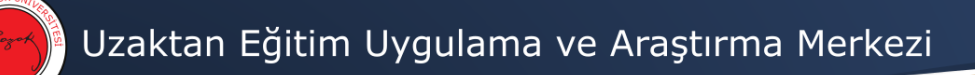

5- Karşınıza çıkan videolardan ilgili olanı bulup ekle butonuna tıklayınız.

| IME206 | AZ 🗙 🔺 💧 IME206AZ AI        | III SIN410 BEYİN | 🚾 Bozok Üniver   | 🚾 Bozok Üniver        | 🕽 Google Formi 📃   | Uzak Eğitim 🗧 🗾 2 | Cimbra: Geler 🏼 🍸 scrat | ch — Yai 🧔 Scratch - In | 🕬 🌱 Yozgat Bozok | Y w3schools wh | 🔜 JavaScript wh         | 😒 WhatsApp  | zwew.png (JPEG -           | +                                     | - o                 | × |
|--------|-----------------------------|------------------|------------------|-----------------------|--------------------|-------------------|-------------------------|-------------------------|------------------|----------------|-------------------------|-------------|----------------------------|---------------------------------------|---------------------|---|
|        | C' û                        | 🗊 🔒 http:        | :://dassroom.goo | gle.com/u/0/w/NjUyNTI | /wNjM0NjBa/t/all   |                   |                         |                         |                  |                |                         | … ⊠ ☆       |                            | <u>↓</u>  II\ (                       |                     | ≡ |
| ×      | Materyal                    |                  |                  |                       |                    |                   |                         |                         |                  |                |                         |             | Kayı                       | dedildi                               | Yayınla             | • |
|        | Beşik<br>24-03-2020 Tarihli | Canlı Ders       |                  |                       |                    |                   |                         |                         |                  |                |                         |             | Şunlar için:<br>IME206AZ A | <b>т</b> а                            | m öğrenci           | • |
| =      | Açıklama (isteğe t          | bağlı)           |                  | Google Drive'ı I      | ullanarak dos      | ya ekle           |                         |                         |                  |                | ×                       |             | Konu                       |                                       |                     |   |
|        |                             |                  |                  | En Son Yükle          | Drive'ım           | Ortak drive'lar   | Yıldızlı                |                         |                  |                |                         |             | Kona yok                   |                                       |                     |   |
|        | B Ekle + Ol                 | uştur            |                  | Drive'ım + Meet Reco  | rdings             |                   | Ψ Q                     |                         |                  |                | <b>≡</b> 4 <sup>2</sup> |             |                            |                                       |                     |   |
|        |                             |                  | Cosystar         | 2020                  | rsc-#kro-tyf (2020 | celero tyl (2020. |                         |                         |                  |                |                         |             |                            |                                       |                     |   |
|        |                             |                  |                  | Ekle İpta             |                    |                   |                         |                         |                  |                |                         |             |                            |                                       |                     |   |
| 0      |                             |                  |                  |                       |                    |                   |                         |                         |                  |                |                         |             |                            |                                       |                     |   |
|        | 🕴 💿 Mailspring - rs.        | - 💿 🏧            | 🗃 🖾 🖻            | 🔋 📙 2019-2020 Bah     | w Belge1 - Word    | Belge2 - Wor      | d w dggv(1).docx        | W Ders Kaydını C        | W Öğrencilere Ö  | 🌍 😜 IME206     | AZ AL <u> [c]</u> IE    | TC_2009_066 | 📦 🗟 📷                      | · · · · · · · · · · · · · · · · · · · | 22:54<br>24.03.2020 | 2 |

6- Ekranın sağ üst bölümünde yer alan Yayınla butonuna tıklayınız.

|   | U X     A M22042 A:     If SM110EV/th     R teack Delver     R teack Delver | zwew.png (JPEG 👘 🕂         |               |
|---|----------------------------------------------------------------------------------------------------|----------------------------|---------------|
| × | Materyal                                                                                                    | Kaydedildi                 | Yayınla 👻     |
|   | Bagik<br>24-03-2020 Tarihli Canli Ders                                                                                                    | Şunlər için:<br>IME206AZ A | Tüm öğrenci 👻 |
| = | Açıklama (isteğe bağlı)                                                                                                    | Konu                       | Ţ             |
|   |                                                                                                    | Tonia Jok                  |               |
|   | Ekle + Oluştur                                                                                                    |                            |               |
|   | 21g-умерь-чих (2020-03-20 at 00:17 GMT-7)<br>Visto                                                                                                    |                            |               |
|   |                                                                                                    |                            |               |
|   |                                                                                                    |                            |               |
|   |                                                                                                    |                            |               |
|   |                                                                                                    |                            |               |
|   |                                                                                                    |                            |               |
|   |                                                                                                    |                            |               |
|   |                                                                                                    |                            |               |
| 0 |                                                                                                    |                            |               |

🔹 🛱 🕘 Mahajang n. 💩 🔤 🔯 🔯 💦 🖡 2319-2020 Bah. 📲 Balget Ward 📲 Balget Ward 📲 Balget (Marca ... 📲 Dipendencia. 🏐 🔮 MAD2002 A.L. 🙋 (E.,2009, 566... 🧌 💆 💆 📆